## Enhancements

## RTE

There is a new Image Properties tool inside the RTE that allows you to edit alt text and to resize images to ensure that they are consistently sized and keep their original proportions.

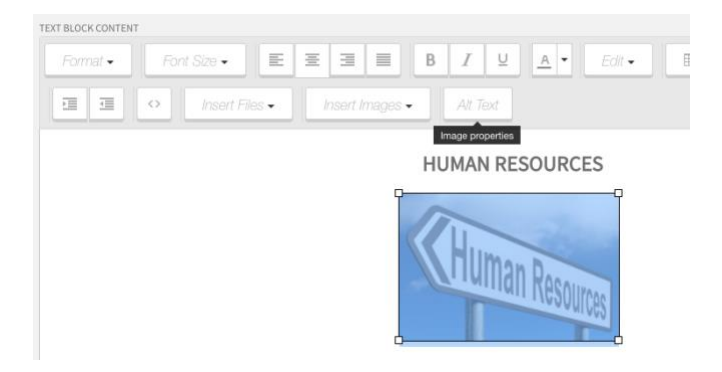

To use this tool, simply click on the image to highlight it and click on the new Alt Text button in the RTE.

| Image properties |                             |
|------------------|-----------------------------|
| Alttaut          | Human Resources street sign |
| AILLEXL          |                             |
| Dimensions       | 25( x Constrain proportions |
| Ok               | Cancel                      |

Any alt text that is provided will be stored with the image. If it already has alt text, that will automatically be applied.

## **Accessibility Tab**

You may notice a new tab in the Manage Site section of your school. This is in preparation for the release of our new Guide accessibility scanning tool at the end of the month.

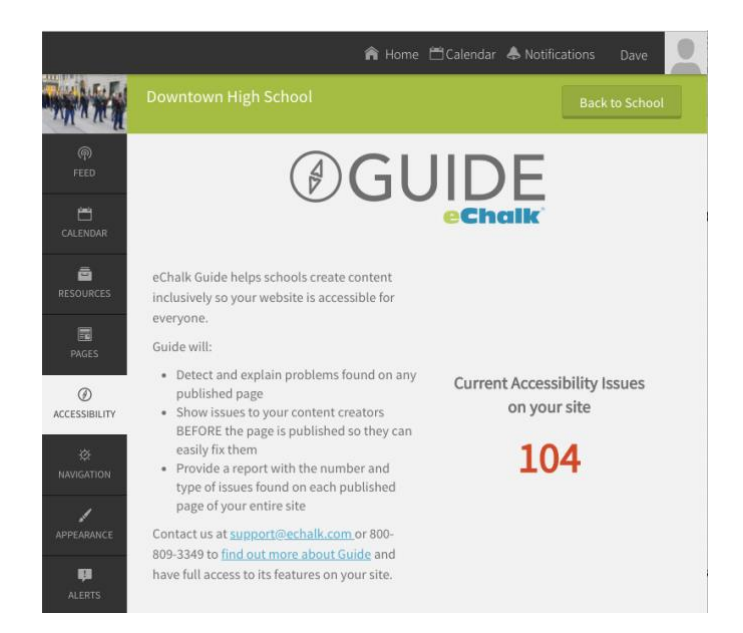

Guide will make finding and fixing accessibility issues easy. <u>Check out eChalk Guide</u> and how it can help your school be more inclusive for everyone.